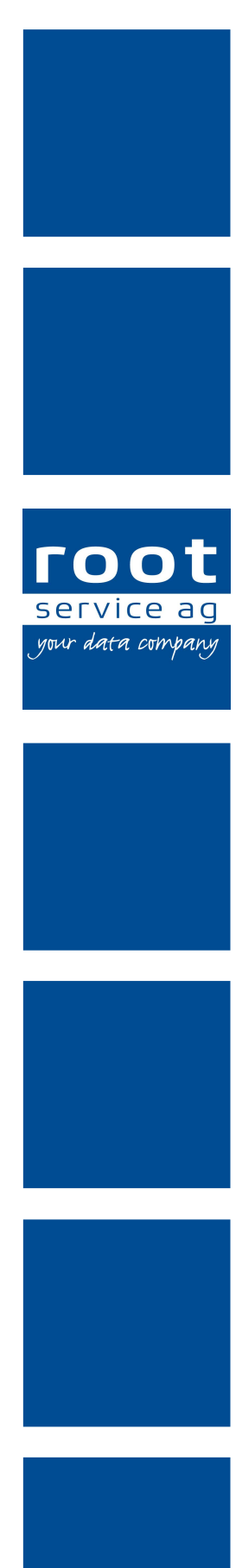

# **Update-News**

# Perigon Spitex Neuerungen 2019.3

Dokumentennummer: UN-2019.3 Programmversion: 2019.3 Letzte Aktualisierung: 27. Oktober 2020

root-service ag Weinfelderstrasse 32 CH-8575 Bürglen / TG 

 Telefon:
 +41 (0) 71 634 80 40

 E-Mail:
 info@root.ch

 Internet:
 www.root.ch

# Impressum / Copyright / Ausgabedaten

## Impressum

root-service ag Weinfelderstrasse 32 Postfach 227 CH-8575 Bürglen Telefon: +41 (0)71 634 80 40 Fax: +41 (0)71 633 25 37 E-Mail: info@root.ch Internet: www.root.ch

# Copyright

Copyright © by root-service ag. Alle Rechte vorbehalten.

Dieses Dokument darf reproduziert (Druck, Fotokopie oder ein anderes Verfahren) oder unter Verwendung elektronischer Systeme verarbeitet, vervielfältigt oder verbreitet werden.

Jedoch darf kein Teil dieses Dokuments in irgendeiner Form ohne schriftliche Genehmigung durch die root-service ag verändert werden. Für Folgeschäden, welche aufgrund unautorisierter Änderungen entstehen oder entstanden sind, lehnt die rootservice ag jegliche Ansprüche vollumfänglich ab.

Bei der Zusammenstellung von Texten und Abbildungen wurde mit grösster Sorgfalt vorgegangen. Die inhaltliche und technische Fehlerfreiheit wird ausdrücklich nicht zugesichert. Der Einsatz und die Nutzung dieses Dokuments fällt ausschliesslich in den Verantwortungsbereich des Nutzers.

Alle erwähnten Marken- und Produktnamen sind Warenzeichen der jeweiligen Rechtsinhaber. Das Fehlen einer entsprechenden Kennzeichnung in der Dokumentation bedeutet nicht, dass es sich um einen freien Namen handelt.

# Ausgabedaten

Ausgabedatum Dokument: 19. August 2019 Letzte Aktualisierung: 27. Oktober 2020

# Inhalt

| 1 Allgemeine Informationen zum Perigon Spitex 2019.3           | 1  |
|----------------------------------------------------------------|----|
| 2 Perigon Central Neuerungen 2019.3                            | 11 |
| 3 Perigon Dispo Neuerungen 2019.3                              | 17 |
| 4 Perigon Mobile Neuerungen 2019.3                             | 18 |
| 5 Perigon Care Neuerungen 2019.3                               |    |
| 6 Perigon RAI Neuerungen 2019.3                                | 26 |
| 7 Im Perigon Spitex zukünftig nicht mehr verfügbare Funktionen |    |

# 1 Allgemeine Informationen zum Perigon Spitex 2019.3

## Hinweise

- Für die Schulungen beim Update empfehlen wir, die benötigten Unterlagen in der Online-Hilfe im Kapitel **Update-News** (Online-Hilfe > Downloads > Update-News) auszudrucken und die einzelnen Module entsprechend dem Ablauf der Schulung zu sortieren.
- Alle aktuellen Schulungsunterlagen können als PDF-Datei im Bereich Schulungsunterlagen der Online-Hilfe (Taste F1) aufgerufen werden.
- Abonnieren Sie unter http://web.root.ch/Newsletter unseren Newsletter, damit Sie regelmässig die aktuellsten Informationen über die Produkte der root-service ag erhalten.

| Datum      | Verfügbar ab<br>Version | Änderung                                                                                                    | Abschnitt                                                                                                    |
|------------|-------------------------|----------------------------------------------------------------------------------------------------|----------------------------------------------------------------------------------------------------|
| 19.08.2019 | -                       | Erstveröffentlichung                                                                                                    | -                                                                                                    |
| 03.10.2019 | 2019.3.01               | Das Bedarfs-<br>meldeformular kann nur<br>gedruckt werden, wenn<br>das dazugehörige<br>Leistungsplanungsblatt<br>gesperrt ist. | Abschnitt «Ausdruck<br>Bedarfsmeldeformular<br>nur möglich, wenn dazuge-<br>höriges Leistungs-<br>planungsblatt gesperrt<br>ist» auf Seite 24 |
| 03.10.2019 | 2019.3.01               | Für die Erstellung und<br>Bearbeitung des<br>Deckblatts wird kein<br>ADuA mehr benötigt.                                       | Abschnitt «Kein ADuA<br>mehr benötigt für das<br>Deckblatt» auf Seite 25                                                                      |
| 03.10.2019 | 2019.3.04               | Für die Erstellung und<br>den Abschluss eines<br>Hauswirtschaftsformulars<br>2016 wird kein ADuA<br>mehr benötigt.             | Abschnitt «Kein ADuA<br>mehr benötigt für das<br>Hauswirtschaftsformular»<br>auf Seite 29                                                     |

# Änderungen in diesen Update-News

| Datum      | Verfügbar ab<br>Version | Änderung                                                                                                    | Abschnitt                                                                                                    |
|------------|-------------------------|----------------------------------------------------------------------------------------------------|----------------------------------------------------------------------------------------------------|
| 17.01.2020 | _                       | Präzisierung, dass zusätz-<br>liche Informationen,<br>beispielsweise die Wohnsi-<br>tuation, neu direkt im<br>Deckblatt erfasst werden<br>müssen.                                                            | Abschnitt «Kein ADuA<br>mehr benötigt für das<br>Deckblatt» auf Seite 25                                                                                                    |
| 17.01.2020 | 2019.3.12               | Seit den Perigon-Versio-<br>nen 2019.3.12 und<br>2020.1.03 kann das<br>Bedarfsmeldeformular<br>wieder gedruckt werden,<br>auch wenn das dazuge-<br>hörige Leistungs-<br>planungsblatt nicht<br>gesperrt ist. | Abschnitt «Ausdruck<br>Bedarfsmeldeformular<br>nur möglich, wenn dazuge-<br>höriges Leistungs-<br>planungsblatt gesperrt<br>ist» auf Seite 24                                                                      |
| 27.10.2020 | 2019.3.01               | Bezeichnung der<br>Diagramme für den<br>Vergleich geplanter mit<br>rapportierten Leistungen<br>ergänzt.                                                                                                    | Abschnitt «Neue<br>Diagramme «Geplan-<br>te/Rapportierte Leistun-<br>gen» und<br>«Geplante/Rapportierte<br>Leistungen (Prozent)» für<br>den Vergleich geplanter<br>mit rapportierten Leistun-<br>gen» auf Seite 15 |

# Neue Systemanforderungen ab Januar 2020

Für das Perigon Spitex gelten **ab der Version 2020.1** (verfügbar ab dem 1. Januar 2020) neue Systemanforderungen. Die Systemanforderungen sind auf unserer Website (www.root.ch > Perigon Spitex > Anleitungen) als PDF-Datei und in der Online-Hilfe 2019.3 verfügbar. Prüfen Sie mit Ihrem Systembetreuer, ob Ihre Hardware weiterhin den Mindestanforderungen entspricht. Erneuern Sie, falls notwendig, Ihre Hardware rechtzeitig, damit Sie auch im 2020 weiterhin problemlos mit dem Perigon Spitex arbeiten können. Hinweise

- Swiss Cloud-Kunden der root-service ag erfüllen jederzeit die benötigten Mindestanforderungen für die Serverumgebung.
- Bei Smartphones/Tablets werden die Android-Version 5.0 bis und mit 9.0 unterstützt.
- Für die Einhaltung der Mindestanforderungen für Smartphones/Tablets sind alle Kunden (auch Kunden der Swiss Cloud) selbst verantwortlich.
- Bei der Verwendung von Perigon Docs benötigt der Server, auf welchem die Datenbank des Perigon läuft, einen Internetanschluss mit einer Datenübertragungsrate von mindestens 100 Mbit/s (Download) und 20 Mbit/s (Upload).

# Keine weitere Unterstützung von Microsoft SQL

Microsoft<sup>®</sup> SQL Server<sup>®</sup> wurde nur noch bis und mit der Version 2019.1 unterstützt. Seit der Version 2019.2 sind alle Module im Perigon Spitex ausschliesslich mit SAP<sup>®</sup> SQL Anywhere<sup>®</sup> verfügbar.

## Hinweis

Diese Änderung betrifft nur Kunden, welche mit RAI-Standalone oder Dispo-Standalone arbeiten.

# Neue Version von SAP SQL Anywhere ab Januar 2020

Beim Update auf die Perigon-Version 2020.1 (verfügbar ab dem 1. Januar 2020) muss ein Update der Datenbank SAP SQL Anywhere auf die Version 17 (bisher Version 16) durchgeführt werden. Die neue Version wird automatisch beim Update installiert. Die Lizenzkosten für das Update auf SAP SQL Anywhere Version 17 hängen von der Anzahl eingesetzter CPU-Lizenzen oder der Anzahl Arbeitsplätze ab. Die Lizenzkosten werden separat nach dem Update auf eine 2020er Version (2020.1, 2020.2 oder 2020.3) und höher verrechnet.

## Kosten für Update

- Spitex-Organisationen mit Perigon Mobile Update SAP SQL Anywhere CPU auf Version 17: einmalig ca. Fr. 1'000.00
- Spitex-Organisationen ohne Perigon Mobile Update SAP SQL Anywhere pro Arbeitsplatz (Per-Seat-Lizenzierung): ca. Fr. 90.00

## Hinweise

- In einer früheren Version der Update-News für die Version 2019.2 waren tiefere Preise kommuniziert worden. Aufgrund von Preisschwankungen mussten die Preise nun angepasst werden.
- Für Kunden, welche mit Swiss Cloud arbeiten, fallen keine einmaligen Kosten an. Die Lizenz ist in den monatlichen Kosten eingerechnet.

# Tauschen Sie sich im Perigon Forum aus

Neu ist für alle interessierten Kunden ab Anfang September 2019 unter https://forum.root.ch/ kostenlos das **Perigon Forum** verfügbar. Im Perigon Forum können sich unsere Kunden über neue Ideen für das Perigon Spitex austauschen und sich auch gegenseitig unterstützen.

## Bereich «Kunden helfen Kunden»

Im Bereich **Kunden helfen Kunden** können sich unsere Kunden über das Perigon Spitex austauschen und sich gegenseitig unterstützen. Welche Themen diskutiert werden ist dabei offen. Von konkreten Anwendungsfragen zum Perigon Spitex bis zum Austausch über Prozesse und Abläufen in einer Spitex-Organisation sind alle Themen möglich.

## Hinweis

Der Bereich **Kunden helfen Kunden** wird nur minimal moderiert. Fragen an unseren Support müssen wie bisher über das Support Center gestellt werden.

## Bereich «Ideen»

Im Bereich **Ideen** können Ideen und Vorschläge für die Weiterentwicklung des Perigon Spitex erfasst und diskutiert werden. Durch die Diskussionen zu den Ideen erhalten wir einen Einblick darin, welche Themen unseren Kunden aktuell unter den Nägeln brennen und wie mögliche Lösungsansätze dazu aussehen. Dank der ebenfalls verfügbaren Abstimmungsfunktion für die Ideen können wir besser einschätzen, wie viele unserer Kunden die Umsetzung einer Idee wünschen.

## Release Notes verfügbar

## Kundenwunsch von diversen Kunden

Neu sind für das Perigon Spitex Release Notes mit einem Überblick über die laufende Weiterentwicklung im Perigon Spitex verfügbar. Sie werden nach jeder Veröffentlichung einer neuen Unter-Version, beispielsweise 2019.3.02, erstellt und können über die Online-Hilfe oder direkt über den Weblink https://help.root.ch/releasenotes/ aufgerufen werden.

## Inhalt der Release Notes

Die Release Notes enthalten Informationen zu gelösten Fehlern (Bugs), umgesetzten Kundenwünschen und Kundenaufträgen. Die Informationen zu den einzelnen Einträgen sind bewusst kurz und prägnant gehalten. Detaillierte Informationen zu den Anpassungen im Perigon Spitex sind weiterhin in den Update-News beschrieben.

## Ziele der Release Notes

Die Release Notes haben zum Ziel, interessierte Kunden über die laufende Weiterentwicklung Perigon Spitex zu informieren. Ebenfalls lässt sich prüfen, ob Fehler in der aktuell installierten Perigon-Version bereits durch andere Kunden gemeldet und in der Zwischenzeit in einer neueren Version behoben sind.

# Zusätzliche Benutzerberechtigung für die Bearbeitung von Dokumenten im Perigon Docs

### Kundenwunsch von diversen Kunden

Bisher können Perigon-Benutzer Dokumente im Perigon Docs entweder nur lesen oder sie hatten Vollzugriff zum Lesen, Erstellen, Bearbeiten und Löschen von Dokumenten. Neu ist zusätzlich die Benutzerberechtigung **Bearbeiten und selbst erstellte löschen** verfügbar. Perigon-Benutzer, welche diese Benutzerberechtigung haben, können neue Dokumente erstellen, bestehende bearbeiten und selbst erstellte Dokumente auch löschen. Das Löschen von Dokumenten, welche durch andere Perigon-Benutzer erfasst worden sind, ist nicht möglich. Dazu wird die Benutzerberechtigung **Vollzugriff** benötigt.

## Benutzerberechtigungen

Startseite > System > Y227 Ordnerberechtigungen 🎉

Die Benutzerberechtigungen für die gewünschten Ordner anpassen.

## Anzeige allgemein gültiger Dokumente bei allen Adressen (Perigon Docs) Kundenwunsch von diversen Kunden

Die Dokumente im Perigon Docs werden standardmässig nur bei der Adresse angezeigt, bei welcher die Dokumente auch erfasst worden sind. Neu ist es möglich, Ordner als Basisordner zu markieren. Dokumente, welche sich in einem Basisordner befinden, beispielsweise allgemein gültige Richtlinien und Handlungsanweisungen, werden in der Dokumentenablage bei allen Adressen angezeigt.

## Hinweis

Dokumente in Basisordnern können nur in der Adresse 0 (Null) erfasst und bearbeitet werden.

## Konfiguration

Startseite > System > Y511 Konfiguration Dokumentenordner 😫

Beim gewünschten Ordner das Kontrollkästchen **Basisordner** aktivieren, um einen Ordner als Basisordner zu markieren.

# Anzeige des Datei-Explorer mit den Dokumentenordner des Perigon Docs im Navigationsmenü

Kundenwunsch von diversen Kunden

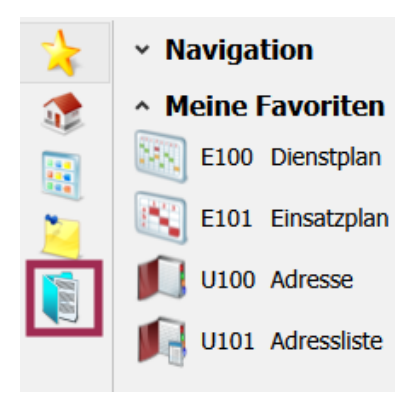

Abb. 1: Symbol zur Anzeige der Dokumentenordner im Navigationsmenü Der Datei-Explorer mit den Dokumentenordner des Perigon Docs kann neu direkt über das Navigationsmenü geöffnet werden. Dazu wird neu im Navigationsmenü das Symbol **Dokumentenablage** <sup>(§)</sup> angezeigt.

Dokumente im Datei-Explorer nur anzeigen Im Datei-Explorer sollten nur bestehende Dokumente angezeigt werden. Die Erfassung und Bearbeitung der Dokumente wird nur im Menü U100 Adresse <sup>©</sup> empfohlen. Nur dadurch ist die Protokollierung vollständig und die Einstellungen für den Offline-Betrieb werden korrekt erfasst.

## Angezeigte Dokumentenordner

Im geöffneten Datei-Explorer werden nur die Dokumentenordner der aktuellen Adresse angezeigt. Die Navigation zu den Dokumentenordner anderer Adressen im Datei-Explorer ist nicht möglich.

## Wenn kein Kunde verfügbar ist

Ist kein Kunde vorhanden, beispielsweise im Menü **V100 Artikel** , wird das Symbol **Dokumentenablage** ausgegraut angezeigt und der Datei-Explorer kann nicht geöffnet werden.

# Wiederherstellung gelöschter Dokumente und einfacher Aufruf der Protokollierung im Perigon Docs

## Anzeige und Wiederherstellung gelöschter Dokumente

Im Perigon Docs bereits gelöschte Dokumente können neu angezeigt und wiederhergestellt werden. Angezeigt werden die bereits gelöschten Dokumente im neu verfügbaren Fenster **U100 Gelöschte Dokumente**. Dieses wird über das Symbol **Gelöschte Dokumente** in der Symbolleiste des Bereichs **Dokumentenablage** geöffnet. Bereits gelöschte Dokumente werden mit dem Vorgang **Wiederherstellen** is wiederhergestellt.

## Einfacher Aufruf der Protokollierung

Die Protokollierung eines Dokuments kann neu direkt über die Symbolleiste des Bereichs **Dokumentenablage** geöffnet werden. Dazu wird neu das Symbol **Protokollierung** angezeigt. Sobald ein Dokument in der Liste markiert ist und auf das Symbol **Protokollierung** geklickt wird, öffnet sich das Fenster **U100 Dokumenten-Protokoll** mit der Protokollierung des Dokuments.

# Informationen zu den Feldern einer Gruppe in der Navigationsleiste

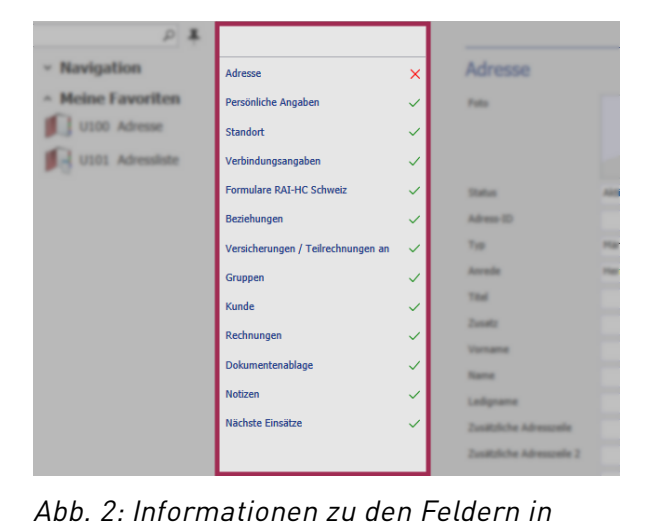

einer Gruppe

Neu wird in der Navigationsleiste hinter der Bezeichnung der Gruppe angezeigt, ob alle Pflichtfelder in der entsprechenden Gruppe ausgefüllt sind oder nicht.

Alle Pflichtfelder sind ausgefüllt Sind alle Pflichtfelder ausgefüllt, wird das Symbol Alle Pflichtfelder ausgefüllt ✓ angezeigt. Die erfassten Angaben können gespeichert werden.

Nicht alle Pflichtfelder sind ausgefüllt Sind nicht alle Pflichtfelder ausgefüllt, wird

das Symbol **Nicht alle Pflichtfelder ausgefüllt** × angezeigt. Speichern ist nicht möglich.

# Hervorhebung von Pflichtfeldern vor dem Speichern

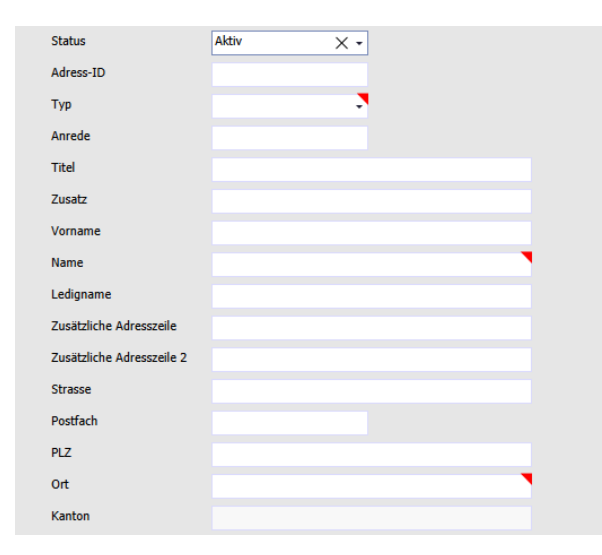

Abb. 3: Anzeige von Pflichtfeldern im Menü «U100 Adresse»

Bisher wurden Pflichtfelder erst hervorgehoben, nachdem bereits versucht worden ist, die erfassten Daten zu speichern. Neu wird in den neueren Menüs, beispielsweise U100 Adresse , bei Pflichtfeldern das Symbol Pflichtfeld angezeigt, sobald der Vorgang Neu oder Bearbeiten ausgeführt worden ist. Sind alle Pflichtfelder ausgefüllt, können die erfassten Daten gespeichert werden, ohne dass beim Speichern eine Fehlermeldung erscheint.

## Hinweis

Im Hauswirtschaftsformular 2016 und im interRAI CMH<sub>Schweiz</sub>-Formular werden zusätzlich die Felder hervorgehoben, welche ausgefüllt werden müssen, damit das Formular abgeschlossen werden kann (siehe «Hervorhebung von Feldern, welche für den Abschluss ausgefüllt werden müssen» auf Seite 27).

# Symbole zur Navigation neu im Navigationsmenü

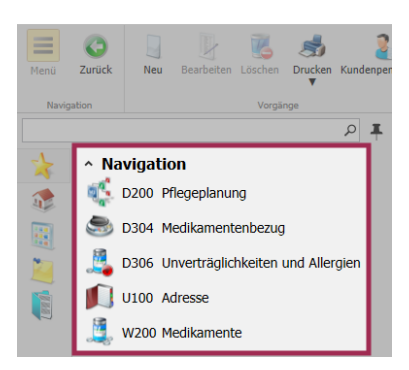

Die Symbole zur Navigation in andere Menüs wurden bisher in der Symbolleiste angezeigt. Neu werden sie in allen Menüs (ausser in den Menüs D200 Pflegeplanung <sup>©</sup>, J100 Erfassungskontrolle <sup>III</sup> und L105 Debitorenverwaltung <sup>III</sup>) im Navigationsmenü im Bereich Navigation angezeigt.

Abb. 4: Beispiel Symbole zur Navigation im Navigationsmenü

## Тірр

Im Navigationsmenü auf das Symbol **Gelöst** H klicken, um dieses zu befestigen und das Navigationsmenü immer eingeblendet zu haben. Bei einem befestigten Navigationsmenü wird das Symbol **Befestigt** Angezeigt.

# Zusätzliche Benutzerberechtigung für die Bearbeitung von Notizen Kundenwunsch von diversen Kunden

Bisher können Perigon-Benutzer Notizen im Perigon Spitex entweder nur lesen oder sie hatten Vollzugriff zum Lesen, Erstellen, Bearbeiten und Löschen von Notizen. Neu ist zusätzlich die Benutzerberechtigung **Bearbeiten** verfügbar. Perigon-Benutzer, welche dies Benutzerberechtigung haben, können neue Notizen erstellen und bestehende bearbeiten, jedoch keine Notizen löschen.

## Benutzerberechtigungen

Startseite > System > Y201 Benutzerberechtigungen 🙈 > Notizen > Daten

# Markierungen von zurückgegebenen Aufgaben im Perigon Postfach

Bei Aufgaben, welche an mehrere Empfänger versendet, durch einen Empfänger übernommen und durch diesen wieder zurückgegeben wurden, wird neu im Betreff der Aufgabe zusätzlich die Bemerkung **Zurückgegeben:** angezeigt. Dadurch wissen alle möglichen Empfänger der Aufgabe, dass diese Aufgabe bereits einmal durch einen anderen Empfänger übernommen worden ist – dieser die Aufgabe aber wieder zurückgegeben hat.

## Beispiel

Mitarbeiter A versendet eine Aufgabe mit dem Betreff **Altpapier bündeln**, welche durch einer der Empfänger (Mitarbeiter B, C oder D) erledigt werden muss. Mitarbeiter C übernimmt die Aufgabe. Diese wird nun bei den Mitarbeitern B und D nicht mehr angezeigt. Nach zwei Wochen gibt Mitarbeiter C die Aufgabe wieder zurück, da er sie nicht wie geplant erledigen konnte. Die zurückgegebene Aufgabe wird nun auch wieder bei den Mitarbeitern B und D angezeigt. Damit diese Mitarbeiter wissen, dass die Aufgabe bei Ihnen nicht untergegangen ist, sondern durch einen anderen Mitarbeiter zurückgegeben worden ist, steht neu im Betreff der Aufgabe **Zurückgegeben: Altpapier bündeln**.

## Hinweise

- Zurückgegebene Aufgaben werden auch im Postfach des Perigon Mobile markiert (siehe «Markierungen von zurückgegebenen Aufgaben im Perigon Postfach» auf Seite 19).
- Die Markierung von zurückgegebenen Aufgaben ist auch in den Perigon-Versionen 2019.1.19 und 2019.2.10 (und höher) verfügbar.

# Neuer Ordner im Perigon Postfach für Aufgaben, in welchen der Empfänger Cc ist

Neu ist im Perigon Postfach der Ordner **Cc** verfügbar. Darin werden alle Aufgaben angezeigt, welche der Empfänger als Kopie erhalten hat.

## Hinweise

- Der Ordner Cc ist auch im Postfach des Perigon Mobile verfügbar (siehe «Neuer Ordner im Perigon Postfach für Aufgaben, in welchen der Empfänger Cc ist» auf Seite 20).
- Der Ordner Cc ist auch in den Perigon-Versionen 2019.1.16 und 2019.2.06 (und höher) verfügbar.

# Gültig ab-Datum für Kundenaufgaben

## Kundenwunsch von Kunde 1101

Für Kundenaufgaben kann neu ein **Gültig ab-Datum** erfasst werden. Kundenaufgaben mit einem Gültig ab-Datum werden im Perigon Mobile erst dann angezeigt, wenn sie auch ausgeführt werden müssen. Dadurch wird der Mitarbeiter nicht durch zu viele Kundenaufgaben von den eigentlich wichtigen Kundenaufgaben abgelenkt. Für die Erfassung des Gültig ab-Datums ist bei der Erfassung einer neuen Kundenaufgabe zusätzlich das Datumsfeld **Gültig ab** verfügbar.

## Hinweis

Das Gültig ab-Datum für Kundenaufgaben Perigon Mobile ist in diesen Update-News im Kapitel **Perigon Mobile Neuerungen 2019.3** detaillierter beschrieben (siehe «Gültig ab-Datum für Kundenaufgaben» auf Seite 20).

## Konfiguration

Startseite > System > Y504 Konfiguration 🗟 > Root Application Environment Configuration > Postfach

Den Konfigurationseintrag Kundenaufgaben: Gültig ab-Datum aktiv anpassen.

# 2 Perigon Central Neuerungen 2019.3

# Allgemeine Informationen zum Perigon Central Aktuelle Mittel- und Gegenständeliste (MiGeL)

Die Mittel- und Gegenständeliste (MiGeL) mit Gültigkeit ab dem 1. Oktober 2019 ist ab Anfang Oktober auch für das Perigon Spitex verfügbar. Die Änderungen können direkt auf der Internetseite des Bundesamts für Gesundheit BAG (http://www.bag.admin.ch > Versicherungen > Krankenversicherung > Leistungen und Tarife > Mittel- und Gegenständeliste (MiGeL)) aufgerufen werden.

## Tipp

Prüfen Sie regelmässig Ihren Posteingang im Perigon Postfach und aktualisieren Sie die MiGeL.

## Hinweise

- Eine detaillierte Anleitung zu den notwendigen Anpassungen im Perigon Spitex ist in der Online-Hilfe im Kapitel Anpassungen am Verkaufspreis nach der Aktualisierung der Mittel- und Gegenständeliste (MiGeL) (https://help.root.ch/2019.3/de/spitex > V Artikel-Stammdaten> V10 Artikel > V100 Artikel) verfügbar.
- Spitex-Organisationen, welche ihre Materialbestellungen bei Lifestage vornehmen, müssen die aktualisierte MiGeL importieren, jedoch keine Anpassungen an den MiGeL-Artikeln im Perigon Spitex vornehmen.

# Neuer Standard für die Abrechnung von E-Rechnungen

Für die elektronische Abrechnung von Spitex-Leistungen mit Krankenkassen wird ab 2020 der neue Standard XML 4.5 verfügbar sein. Einzelne Krankenkassen sind aktuell dabei, diesen Standard einzuführen. Das Perigon Spitex wird XML 4.5 voraussichtlich ab der Version 2020.1 (ab Januar 2020) unterstützen. Ein Update auf diese Version ist aber nicht zwingend, da der bisherige Standard (XML 4.3) noch weiterhin (voraussichtlich bis Ende 2021) unterstützt wird.

# Datumsbereich für Adressgruppe

Im Menü **U100 Adresse** <sup>III</sup> kann neu für die Adressgruppen ein Datumsbereich mit einem **Gültig von und Gültig bis-Datum** erfasst werden. Dadurch ist es möglich, verschiedene Auswertungen, beispielsweise Gemeindeauswertungen, welche auf Adressgruppen basieren, auf den Tag genau zu erstellen. Die Kunden-Definition auf Zeit, in welcher bisher die Daten für zeitliche Ereignisse erfasst wurden, ist nicht mehr verfügbar.

## Hinweise

- Im Menü **W900 Gruppenverwaltung** Takann pro Adressgruppe festgelegt werden, ob ein Gültig von und Gültig bis-Datum erfasst werden kann oder nicht.
- Für Adressgruppen mit aktiver Adress-Zugriffsberechtigung kann der Datumsbereich nicht aktiviert werden.

## Migration der Kunden-Definition auf Zeit

Die Einträge mit den Bemerkungen zur Kunden-Definition auf Zeit werden beim Update auf die Version 2019.3 migriert. Sie sind nach dem Update in der Notizgruppe **6020 Kunden-Definition** verfügbar.

## Kunden-Definition auf Zeit nicht mehr verfügbar

Im Menü **U100 Adresse** ist in der Symbolleiste das Symbol **Kunden-Definition** nicht mehr verfügbar, da Kunden-Definition auf Zeit nicht mehr benötigt wird.

## Konfiguration

## Startseite > System > W900 Gruppenverwaltung 텳

Bei der gewünschten Gruppe, bei welcher es möglich sein soll, einen Datumsbereich zu erfassen, im Auswahlmenü **Datumsbereich für Gruppenzuweisung aktiv** den Wert **Ja** auswählen.

## Filter für Adressgruppe in der Adressliste

Im Menü **U101 Adressliste** <sup>III</sup> ist neu in der Symbolleiste der Filter **Gültigkeit** verfügbar. Mit diesem Filter können die Einträge der angezeigten Adressgruppe gefiltert werden.

## Hinweis

Der Filter ist nur aktiv, wenn in der ausgewählten Adressgruppe Datumsbereiche erfasst werden können.

Im Menü **U101 Adressliste** <sup>III</sup> ist neu in der Symbolleiste der Filter **Gültigkeit** verfügbar. Mit diesem Filter können die Einträge der angezeigten Adressgruppe gefiltert werden.

## Hinweis

Der Filter ist nur aktiv, wenn in der ausgewählten Adressgruppe Datumsbereiche erfasst werden können.

## Status des Kunden wird auch auf passiv gesetzt

Wird im Menü **U101 Adressliste** Mit dem Vorgang **Status ändern** ker Status bei mehreren Adressen von aktiv auf passiv geändert, musste bisher der Status des Kunden

zusätzlich im Menü **U112 Kunden** <sup>2</sup> auf passiv geändert werden. Neu wird beim passiv setzen einer Adresse auch der Status des Kunden auf passiv gesetzt.

# Vorerfassung von Adressänderungen und persönlichen Angaben

| U100 Adressänderung         |                  |   |   |  |
|-----------------------------|------------------|---|---|--|
| / 🔣                         |                  |   |   |  |
| tigen Löschen               |                  |   |   |  |
| Vorgänge                    |                  |   |   |  |
|                             |                  |   |   |  |
| Allgemein                   |                  |   | ^ |  |
| An                          | Administrator    |   | 0 |  |
| Gültig ab                   | Di. 01.10.2019   |   |   |  |
| Erinnerungsdatum            | Mo. 30.09.2019   |   |   |  |
| Bemerkungen                 |                  |   |   |  |
|                             |                  |   |   |  |
|                             |                  |   |   |  |
|                             |                  |   |   |  |
| Adresse                     |                  |   | ^ |  |
| Anrede                      | Herr             |   |   |  |
| Vorname                     | Lukas            |   |   |  |
| Name                        | Primo            |   |   |  |
| Zusätzliche Adresszeile     |                  |   |   |  |
| Zusätzliche Adresszeile 2   |                  |   |   |  |
| Strasse                     | Am Fluss 27      |   |   |  |
| Postfach                    |                  |   |   |  |
| PLZ                         | 8575             |   |   |  |
| Ort                         | Bürglen TG       |   |   |  |
| Kanton                      | TG               |   |   |  |
|                             |                  |   |   |  |
|                             |                  |   |   |  |
| Persönliche An              | gaben            |   | ^ |  |
| Geburtsdatum                | Di. 21.03.1939   |   |   |  |
| Versichertennummer<br>(AHV) | 000.0000.0000.00 |   |   |  |
| Zivilstand                  | Ledig            | - |   |  |
|                             |                  |   |   |  |

Abb. 5: Fenster für die Vorerfassung einer Adressänderung im Menü «U100 Adresse»

Neu können Informationen zu einer Adresse und persönliche Angaben bereits im Perigon Central erfasst werden, bevor sie gültig sind. Dabei werden die geänderten Daten erfasst, es wird definiert, ab wann die Änderungen gültig sind und welcher Mitarbeiter zu welchem Zeitpunkt über die Änderung informiert wird. Dieser Mitarbeiter, der die Erinnerung erhält, muss zum gewählten Zeitpunkt die Änderung der Daten bestätigen, da bis zum gewählten Zeitpunkt noch die bisherigen Angaben gültig sind. Durch die Vorerfassung der Daten sind alle benötigten Informationen bereits im Perigon Central vorhanden und es muss keine zusätzliche Erinnerung, beispielsweise im Outlook, erstellt werden.

## Beispiel

Die Spitex-Organisation erhält am 2. Juli 2019 die Information, dass die Adresse von Lukas Primo ab dem 1. Oktober anstatt Am Bach 19 neu Am Fluss 27 sein wird. Mitarbeiter A erfasst nun die neue Adresse mit dem Vorgang **Adressänderung vorerfassen**  $\checkmark$ . Er legt dabei fest, dass die Adresse durch Mitarbeiter B ab dem 1. September geändert werden muss. Dazu erfasst er das Gültig ab-Datum 1. Oktober und das eine Aufgabe im Perigon Postfach am 30. September 2019 an Mitarbeiter B gesendet wird. Die bisherige Adresse bleibt bestehen, bis Mitarbeiter B die Adressänderung bestätigt hat. Mitarbeiter B erhält am 30. September eine Aufgabe in sein Perigon Postfach mit dem Hinweis, die Adresse von Lukas Primo zu ändern. Dazu kann der Mitarbeiter direkt auf einen Link in der Aufgabe klicken.

### Hinweis

Ist eine Adressänderung pendent, wird in der Symbolleiste der Vorgang in Adressänderung übernehmen <sup>III</sup> umbenannt und dieser gelb hinterlegt angezeigt.

### Benutzerberechtigungen

Startseite > System > Y201 Benutzerberechtigungen 🖧 > Adressen > Daten

- Für die Vorerfassung einer Adressänderung wird die Benutzerberechtigung Daten lesen benötigt.
- Für die definitive Übernahme einer Adressänderung wird die Benutzerberechtigung **Daten bearbeiten** benötigt.

## Anzeige der Versandtypen im Bereich «Verbindungsangaben» der Adresse

Im Menü **U100 Adresse** <sup>III</sup> ist im Bereich **Verbindungsangaben** neu auch die Spalte **Versandtypen** verfügbar.

### Hinweis

Standardmässig ist die Spalte **Versandtypen** ausgeblendet. Den Spalteneditor öffnen, um die Spalte anzuzeigen.

# Verbuchung von zu viel bezahlten Mitglieder-Rechnungen

Kundenwunsch von diversen Kunden

| Weisen Sie nach Möglichkeit jeder Zahlung eine offene Mitglieder-Rechnung zu. Die zugewiesenen Zahlungen werden<br>anschliessend mit den ausgewählten Rechnungen verbucht.<br>Nicht zugewiesene Zahlungen werden als Guthaben verbucht. |                             |        |                         |                         |                                      |                                         |   |   |
|----------------------------------------------------------------------------------------------------|-----------------------------|--------|-------------------------|-------------------------|--------------------------------------|-----------------------------------------|---|---|
|                                                                                                    | Rechnungsadresse 🔺          | Betrag | RgNr. gemäss<br>Zahlung | RgBetrag zur<br>Zahlung | RgNr. offene<br>zugewiesene Rechnung | RgBetrag offene<br>zugewiesene Rechnung |   |   |
| ٠                                                                                                    | 48023 xxxxxxx<br>xxxxxxxxxx | 35.00  | 50040                   | 35.00                   | 549283                               | 50.00                                   | ۲ | x |
|                                                                                                    | 48639 хххххх ххххх          | 40.00  | 522279                  | 35.00                   |                                      |                                         | Þ | x |
|                                                                                                    | 131371 хоооох хоох          | 35.00  | 1200012                 | 35.00                   |                                      |                                         | Þ | × |
|                                                                                                    | 48407 xxxxxxxxxxxx          | 50.00  | 122000                  | 35.00                   |                                      |                                         | ۲ | x |
|                                                                                                    | 48734 xxxx xxxxxxx          | 35.00  | 1227488                 | 35.00                   |                                      |                                         | ۲ | × |
|                                                                                                    | 48080 хохохох хохохох       | 35.00  | 122942                  | 35.00                   |                                      |                                         | ۲ | x |
|                                                                                                    | 40058 ххох ххохохох         | 35.00  | 522538                  | 35.00                   |                                      |                                         | ۲ | x |
| Übernehmen Abbrechen                                                                                                    |                             |        |                         |                         |                                      |                                         |   |   |

Beim Einlesen von Zahlungen für Mitglieder-Rechnungen wird neu geprüft, ob bereits bezahlte Mitglieder-Rechnungen vorhanden sind. Sind solche bereits vorhanden, erhält die neue Zahlung den Status **Manuell**. Falls beim Kunden, für welchen die Zahlung gemacht wurde, noch offene Rechnungen vorhanden

Abb. 6: Fenster für die Zuweisungen von Zahlungen für Mitglieder-Rechnungen

sind, wird vorgeschlagen, diese offenen Rechnungen zu begleichen. Dazu ist neu das Fenster **Zahlungen offenen Mitglieder-Rechnungen zuweisen** verfügbar. Darin wird die Rechnung ausgewählt, auf welche die Zahlung verbucht werden soll.

# Prüfung des Buchungsdatums bei einer Umbuchung

Im Menü L105 Debitorenverwaltung swird neu bei der Umbuchung von Guthaben geprüft, ob das gewählte Buchungsdatum nach dem Erstellungsdatum des Guthabens liegt. Wird ein Datum erfasst, welches vor dem Erstellungsdatum des Guthabens liegt, wird eine entsprechende Meldung beim Datumsfeld **Datum** angezeigt. Ebenfalls wird eine Meldung angezeigt, wenn das Buchungsdatum mehr als 30 Tage in der Zukunft liegt (ausgehend vom aktuellen Tagesdatum).

# Diagrammsuche im Dashboard und im Dashboard Care

In den Menüs **Q100 Dashboard**<sup>®</sup> und **Q118 Dashboard Care**<sup>®</sup> ist neu in der Symbolleiste der Bereich **Suche** verfügbar. Mit Hilfe des darin enthaltenen Nachschlagefelds kann das Dashboard nach einem gewünschten Diagramm durchsucht werden.

# Neues Diagramm «Rundungsgewinn (Prozent)»

Im Menü **Q100 Dashboard** <sup>(\*)</sup> ist neu in der Vorlage **5 Analyse** das Diagramm **Rundungsgewinn (Prozent)** verfügbar. In diesem Diagramm werden die Rundungsgewinne aller Artikel in Prozent ausgewiesen.

# Neue Diagramme «Geplante/Rapportierte Leistungen» und «Geplante/Rapportierte Leistungen (Prozent)» für den Vergleich geplanter mit rapportierten Leistungen

Im Menü **Q100 Dashboard** sind neu zwei Diagramme für den Vergleich von geplanten Diensten und Einsätzen mit den effektiv rapportierten Leistungen verfügbar. Ein Diagramm zeigt die effektiven Stunden, das zweite Diagramm die prozentuale Abweichung an.

## Hinweis

Die Auswertung **Q487 Geplante zu Rapportieren Leistungen** <sup>2</sup> für den Vergleich von geplanten mit effektiv rapportierten Leistungen ist weiterhin verfügbar.

## Voraussetzung

Damit diese Diagramme verfügbar sind, wird die Lizenz Dashboard Pro benötigt.

## Konfiguration

Zur Anzeige der neuen Diagramme diese im Diagramm-Editor (Vorgang **Neues Diagramm** <sup>(\*)</sup>) hinzufügen.

# Anzeige der zugewiesenen Abteilungen in der Gruppenverwaltung

Im Menü **W900 Gruppenverwaltung** werden neu im Listenbereich auch die Abteilungen zugewiesen, die der gewählten Gruppe zugewiesen sind.

## Hinweis

Die Abteilungen werden nur angezeigt, wenn tacs® rodix aktiviert ist oder den Einsatz- und Dienstdefinitionen im Perigon Dispo Abteilungen zugewiesen werden können.

# Neue Prüfregeln für die Erfassungskontrolle

Folgende Prüfregeln sind neu verfügbar:

| Nummer | Bezeichnung                                                                                  | Beschreibung                                                                                                    |
|--------|----------------------------------------------------------------------------------------------|----------------------------------------------------------------------------------------------------|
| 66     | Rapport-Artikel erfordert<br>Kommentar ab bestimmter<br>Dauer                                | Für gewisse Artikel muss ein Kommentar<br>eingegeben werden, sofern eine minimale<br>Dauer überschritten wurde. Die Regel prüft, ob<br>ein Kommentar zum Artikel eingegeben<br>worden ist.                                                                                                    |
| 67     | Erneuter Rapport mit<br>bereits früher rappor-<br>tiertem Artikel nach mehre-<br>ren Monaten | Die Prüfregel zeigt den Kunden an, sobald für<br>den Kunden wieder Rapporte mit Artikeln einer<br>bestimmten Artikelgruppe rapportiert wurden,<br>welche bereits früher bei ihm rapportiert<br>worden sind. Die Zeitspanne (in Monaten) kann<br>frei definiert werden. Beispiel: Wiedereintritt |
| 68     | Erster Rapport eines<br>bestimmten Artikels                                                  | Die Prüfregel zeigt den Kunden an, sobald für<br>den Kunden Rapporte mit Artikeln einer<br>bestimmten Artikelgruppe rapportiert werden.<br>Beispiel: Neukunden                                                                                                    |

# 3 Perigon Dispo Neuerungen 2019.3

# Berechnung der Soll-Stunden im Dienstplan berücksichtigt Eintrittsdatum

## Kundenwunsch von Kunde 1331

Im Menü **E100 Dienstplan** werden neu bei der Berechnung der Soll-Stunden auch die Ein- und Austrittsdaten der Mitarbeiter berücksichtigt. Dadurch werden die Soll-Stunden auch bei Mitarbeitern korrekt angezeigt, welche im Laufe eines Monats ein- oder austreten.

# Soll-Arbeitszeit für Stundenlöhnern im Dienstplan ausblenden

## Kundenwunsch von Kunde 5335

Im Menü **E100 Dienstplan** kann neu im Arbeitszeitbereich bei Stundenlöhnern die Soll-Arbeitszeit und die Differenz zwischen Ist und Soll ausgeblendet werden. Ist der entsprechende Konfigurationseintrag aktiv, werden die entsprechenden Felder ausgegraut und ohne Inhalt angezeigt.

## Konfiguration

Startseite > System > Y504 Konfiguration 🗟 > Dispo > Dienstplan

Den Konfigurationseintrag Soll-Anzeige bei Stundenlöhnern anpassen.

## Anzeige der Adress-ID auf der zweiten Seite der Einsatzbenachrichtigung Kundenwunsch von Kunde 6782

Im Menü **E101 Einsatzplan** wird neu auf dem Ausdruck **Einsatzbenachrichtigung** auf der zweiten Seite in der Kopfzeile die Adress-ID des gewählten Klienten angezeigt.

## Hinweis

Die Adress-ID wird nur auf dem Ausdruck **Einsatzbenachrichtigung** angezeigt, welcher seit der Version 2018.3 im Perigon Dispo verfügbar ist.

# 4 Perigon Mobile Neuerungen 2019.3

# Auswahl der gewünschten Telefon-App und Versand von SMS Kundenwunsch von diversen Kunden

Bisher wurde die gewählte Telefonnummer direkt angerufen, sobald neben einer Telefonnummer auf das Symbol **Anruf** f getippt und die darauffolgende Meldung bestätigt worden war. Neu wird nicht mehr automatisch ein Anruf gestartet, sondern es stehen zusätzliche Möglichkeiten zur Verfügung, was mit der Telefonnummer geschehen soll.

## Hinweis

Die Anzahl verfügbarer Möglichkeiten hängt von den Einstellungen auf dem mobilen Gerät ab und kann nicht durch die root-service ag beeinflusst werden.

## Auswahl der gewünschten App

Es kann ausgewählt werden, welche App zum Telefonieren verwendet soll (beispielsweise 3CX oder Skype).

## Versand von SMS

An die gewünschte Telefonnummer kann eine SMS gesendet werden.

## Hinweis

Die Auswahl der gewünschten Telefon-App ist nur verfügbar, wenn auch mehrere Telefon-Apps auf dem mobilen Gerät installiert sind.

# Hinweis auf Bilder in der Übersicht über die Wundbeurteilungen (Merkmale)

Kundenwunsch von Kunde 1101

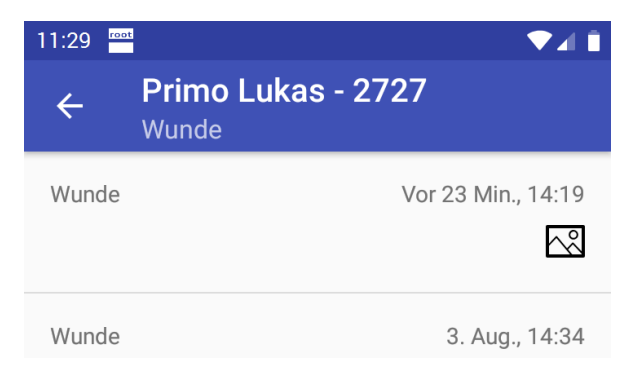

Abb. 7: Hinweis auf Fotos in der Übersicht über die Wundbeurteilungen Im Menü **Wunden** wird in der Übersicht über die Wundbeurteilungen (Merkmale) neu das Symbol **Bild vorhanden** angezeigt, falls ein Wundbild verfügbar ist.

# Markierungen von zurückgegebenen Aufgaben im Perigon Postfach

Bei Aufgaben, welche zurückgegeben wurden, wird neu im Betreff der Aufgabe zusätzlich die Bemerkung **Zurückgegeben:** angezeigt. Dadurch wissen alle möglichen Empfänger der Aufgabe, dass diese Aufgabe bereits einmal durch einen anderen Empfänger übernommen worden ist – dieser die Aufgabe aber wieder zurückgegeben hat.

## Beispiel

Mitarbeiter A versendet eine Aufgabe mit dem Betreff **Altpapier bündeln**, welche durch einer der Empfänger (Mitarbeiter B, C oder D) erledigt werden muss. Mitarbeiter C übernimmt die Aufgabe. Diese wird nun bei den Mitarbeitern B und D nicht mehr angezeigt. Nach zwei Wochen gibt Mitarbeiter C die Aufgabe wieder zurück, da er sie nicht wie geplant erledigen konnte. Die zurückgegebene Aufgabe wird nun auch wieder bei den Mitarbeitern B und D angezeigt. Damit diese Mitarbeiter wissen, dass die Aufgabe bei Ihnen nicht untergegangen ist, sondern durch einen anderen Mitarbeiter zurückgegeben worden ist, steht neu im Betreff der Aufgabe **Zurückgegeben: Altpapier bündeln**.

# Anpassung bei der Anzeige der Notizen

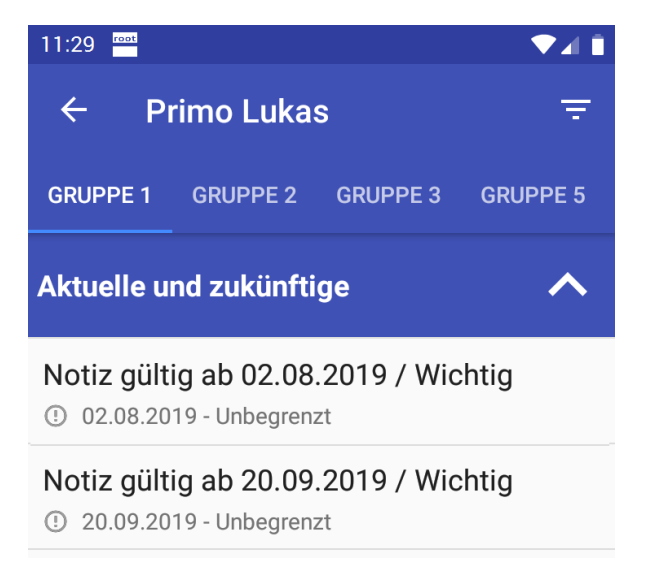

Abb. 8: Aktuelle und zukünftige Notizen

Im Menü **Notizen** hisher standardmässig nur die aktuell gültigen Notizen angezeigt worden. Zukünftig gültige oder abgelaufene Notizen konnten über das Symbol **Filter** hin der **Aktionsleiste** einund ausgeblendet werden. Neu werden standardmässig **die aktuellen und die zukünftigen Notizen** angezeigt. Abgelaufene Notizen können weiterhin über den Filter ein- und ausgeblendet werden.

# Neuer Ordner im Perigon Postfach für Aufgaben, in welchen der Empfänger Cc ist

Neu ist im Perigon Postfach der Ordner **Cc** verfügbar. Darin werden alle Aufgaben angezeigt, welche der Empfänger als Kopie erhalten hat.

# Gültig ab-Datum für Kundenaufgaben

Kundenwunsch von Kunde 1101

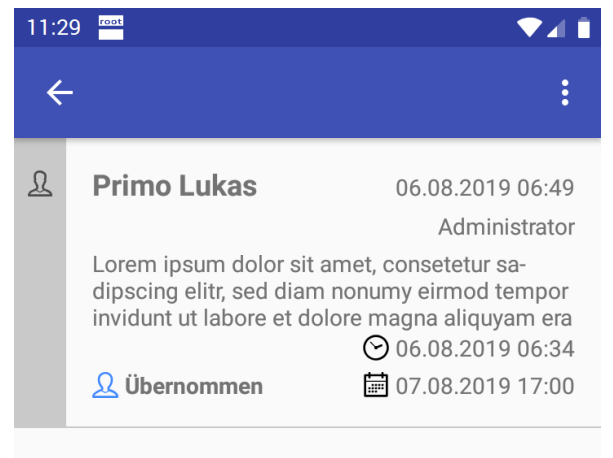

Lorem ipsum dolor sit amet, consetetur sadipscing elitr, sed diam nonumy eirmod tempor invidunt ut labore et dolore magna aliquyam erat, sed diam vo-

Abb. 9: Kundenaufgabe mit Gültig ab-Datum

hinter dem Symbol **Gültig ab** <sup>O</sup> angezeigt.

Gleich wie am Desktop kann für Kundenaufgaben im Perigon Mobile neu ein **Gültig ab-Datum** erfasst werden. Kundenaufgaben mit einem Gültig ab-Datum werden im Menü **Kundenaufgaben** , welches über die Startseite geöffnet wird, erst angezeigt, wenn das Gültig ab-Datum erreicht ist. Im Menü **Kundenaufgaben** , welches über die Kundenübersicht geöffnet wird, werden weiterhin alle Kundenaufgaben angezeigt. Ist bei einer Kundenaufgabe ein Gültig ab-Datum erfasst, werden das Datum und die Uhrzeit in den Details der Kundenaufgabe

# Manuell gesetzten Geo-Koordinaten werden bei Navigation berücksichtigt

Im Perigon Dispo manuell erfasste Geo-Koordinaten werden neu auch für die Navigation auf dem mobilen Gerät verwendet. Die benötigten Angaben werden beim Aufruf der Navigations-App, beispielsweise Google Maps, vom Perigon Mobile an die Navigations-App übergeben.

# Kein ADuA mehr benötigt für das Hauswirtschaftsformular

Für die Erstellung und den Abschluss eines Hauswirtschaftsformulars musste bisher ein aktives ADuA vorhanden sein. Neu ist das nicht mehr notwendig. Hauswirtschaftsformulare können ohne aktives ADuA erfasst und abgeschlossen werden.

## Hinweise

Diese Änderung betrifft nur das neue Hauswirtschaftsformular (Hauswirtschaft 2016). Für das bisherige Hauswirtschaftsformular wird weiterhin ein ADuA benötigt.

# 5 Perigon Care Neuerungen 2019.3

# Allgemeine Informationen zum Perigon Care

**Preisanpassungen am Medikamentenkatalog careINDEX Advanced von HCI Solutions** Die Firma HCI Solutions passt die Preise für den Medikamentenkatalog careINDEX Advanced ab Januar 2020 an.

| Kategorie | Vollzeitstellen<br>in der Pflege | Jährliche Kosten bis<br>31.12.2019 (inkl. MWST) | Jährliche Kosten ab<br>01.01.2020 (inkl. MWST) |
|-----------|----------------------------------|-------------------------------------------------|------------------------------------------------|
| 1         | 0-5                              | Fr. 270.00                                      | Fr. 345.00                                     |
| 2         | 6-20                             | Fr. 432.00                                      | Fr. 540.00                                     |
| 3         | 21-50                            | Fr. 864.00                                      | Fr. 1'077.00                                   |
| 4         | 51-100                           | Fr. 1'620.00                                    | Fr. 2'046.00                                   |
| 5         | 101-250                          | Fr. 3'240.00                                    | Fr. 4'040.00                                   |
| 6         | 251-500                          | Fr. 5'940.00                                    | Fr. 7'432.00                                   |

## Übersicht über die Preisanpassungen

## Hinweis

Wie bisher werden diese Kosten halbjährlich durch die root-service ag in Rechnung gestellt.

# Informationen zu den NANDA-I-Pflegediagnosen 2018-2020

Wir haben von Recom die NANDA-I-Pflegediagnosen 2018-2020 erhalten und sind daran, diese in das Perigon Care einzubinden. Leider fehlen jedoch noch die Angaben zu NANDA Plus. Sobald alle benötigten Informationen von Recom verfügbar sind, werden wir diese in das Perigon Care einbinden und unseren Kunden zur Verfügung stellen. Wann dies sein wird, können wir aktuell nicht definitiv sagen.

# Abschluss und Wiedereröffnung der Pflegeplanung

Im Menü **D200 Pflegeplanung** sind in der Symbolleiste neu die beiden Vorgänge **Pflegeplanung abschliessen** und **Pflegeplanung wieder öffnen** verfügbar.

## Pflegeplanung abschliessen

Wird der Vorgang **Pflegeplanung abschliessen** ausgeführt, öffnet sich das Fenster **D200 Schlussevaluation** zur Erfassung einer Schlussevaluation. Alle aktiven Diagnosen/Probleme und Interventionen werden mit der Schlussevaluation verbunden und die Pflegeplanung wird abgeschlossen.

## Pflegeplanung wieder öffnen

Mit dem Vorgang **Pflegeplanung wieder öffnen** wird die erfasste Schlussevaluation entfernt und die Pflegeplanung befindet sich wieder im gleichen Zustand wie vor dem Abschluss.

## Hinweise

- Mit dem Einsatzplan verknüpfte Einsätze werden nicht mehr wiederhergestellt.
- In der Protokollierung der Pflegeplanung ist die Schlussevaluation weiterhin sichtbar.

## Тірр

Wird in einer abgeschlossenen Pflegeplanung der Vorgang **Bearbeiten** ausgeführt, wird eine leere Pflegeplanung erstellt.

# Pflegeplanung wird bei der Erfassung eines Austrittsformulars nicht mehr automatisch abgeschlossen

Bisher wurde bei der Erfassung eines Austrittsformulars im Menü **D106 Austrittsformular** ieweils auch die aktuelle Pflegeplanung abgeschlossen. Neu muss beim Speichern des Austrittsformulars entschieden werden, ob die dazugehörige Pflegeplanung ebenfalls abgeschlossen werden soll oder nicht.

# Übernahme der Interventionen aus dem letzten Leistungsplanungsblatt oder aus der Pflegeplanung in neues LPB

Bisher wurde beim Wechsel vom Menü **D200 Pflegeplanung** in das Menü **D202** Leistungsplanungsblatt sein neues Leistungsplanungsblatt erstellt und die bestehenden Interventionen aus der Pflegeplanung wurden übernommen. Neu wird beim Wechsel aus der Pflegeplanung nicht mehr automatisch ein Leistungsplanungsblatt erstellt. Zur Erstellung eines Leistungsplanungsblatts muss der Vorgang **Neu** ausgeführt und danach entschieden werden, ob die Interventionen aus dem bestehenden Leistungsplanungsblatt oder aus der bestehenden Pflegeplanung übernommen werden sollen.

# Neue Bezeichnung für den Menüpunkt «Hilfe- und Pflegedokumentation»

Da der Menüpunkt, in welchem bisher die Hilfe- und Pflegedokumentation geführt wurde, nur noch das Deckblatt enthält, ist die Bezeichnung des Menüpunkts zu **D302 Deckblatt** Seändert worden (bisher: D302 Hilfe- und Pflegedokumentation).

## Fallführungsübersicht verfügbar

Mit der Fallführungsübersicht im Perigon Care erhalten fallführende Mitarbeiter schnell und einfach einen Überblick über die Fälle ihrer Klienten. Die vielen Informationen, welche zu den Klienten im Perigon Spitex erfasst sind, werden dazu im Menü Q119 Fallführungsübersicht an einem zentralen Ort angezeigt. Neben der Anzeige der Informationen unterstützt die Fallführungsübersicht die Mitarbeiter, indem es sie auf mögliche Probleme, beispielsweise ablaufende Zeugnisse, hinweist.

## Hinweis

Einem fallführenden Mitarbeiter werden in der Fallführungsübersicht die Klienten angezeigt, bei welchen er als Fallführung hinterlegt ist. Dabei werden nur System-Fallführungen berücksichtigt. Durch die Spitex-Organisation erfasste Fallführungen werden in der Fallführungsübersicht nicht berücksichtigt.

## Stellvertreterfunktion

Zusätzlich zu den eigenen Klienten hat jede Fallführung jederzeit auch Einblick in die Fälle von anderen Fallführungen.

## Verfügbare Informationen

In dieser Version sind in der Fallführungsübersicht folgende Bereiche mit Informationen zu den Klienten verfügbar:

- Bereich **Kunde** Name, Vorname, Adress-ID, Alter, Versicherungen, MDS Ablaufdatum usw.
- Bereich **Einsatzplanung** Nächste Einsätze, geplante Einsätze der Fallführung, Intervall für Einsätze durch die Fallführung beim Klienten usw.
- Bereich **Zeugnis** Soll- und Ist-Stunden der aktuell laufenden Zeugnisse, Anzeige möglicher Differenzen und Vorhersage über mögliche Abweichungen zwischen Zeugnis und erbrachten Leistungen usw.
- Bereich **Pflegeplanänderungen** Anpassungen in der aktuellen Pflegeplanung des Klienten
- Bereich **Verlaufsberichte** Verlaufsberichtseinträge, welche seit der letzten Prüfung durch die Fallführung erfasst worden sind
- Bereich Überfällige Kundenaufgaben Aktuell überfällige Kundenaufgaben beim Klienten

## Hinweis

Weitere Bereiche sind in der Perigon-Version 2020.1 (ab Januar 2020) verfügbar.

## Kontrollintervall pro Klient selbst bestimmen

Pro Klient kann der fallführende Mitarbeiter festlegen, wann die Fallführungsübersicht die nächste Kontrolle vorschlagen soll.

## Konfigurierbare Prüfregeln

Zu den verschiedenen Informationen sind jeweils Prüfregeln vorhanden, in welche festgelegt wird, wann die Mitarbeiter in der Fallführungsübersicht auf die Verletzung einer Regel hingewiesen werden.

## Beispiel

Mit der Prüfregel **Kontrolle vorschlagen, wenn Zeugnis abläuft** lässt sich festlegen, ob der fallführende Mitarbeiter über ein ablaufendes Zeugnis niemals , sofort beim Öffnen der Fallführungsübersicht oder nach Ablauf eines pro Klient wählbaren Kontrollintervalls informiert werden soll.

## Voraussetzung

Damit die Fallführungsübersicht verfügbar ist, wird die Lizenz **Perigon Care** benötigt.

## Benutzerberechtigungen

Startseite > System > Y201 Benutzerberechtigungen 🗟 > Fallführungsübersicht

Für die Fallführungsübersicht wird die Benutzerberechtigung Daten lesen benötigt.

## Konfiguration

Startseite > System > Y504 Konfiguration 🗟 > RAI > Fallführungsübersicht

Zur Konfiguration der Fallführungsübersicht die Konfigurationseinträge anpassen.

# Ausdruck Bedarfsmeldeformular nur möglich, wenn dazugehöriges Leistungsplanungsblatt gesperrt ist

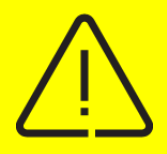

## Vorsicht!

Beschränkung wieder aufgehoben

Die in diesem Abschnitt beschriebene Einschränkung ist seit den Perigon Versionen 2019.3.12 und 2020.1.03 nicht mehr vorhanden. Das Bedarfsmeldeformular kann wieder gedruckt werden, auch wenn das dazugehörige Leistungsplanungsblatt nicht gesperrt ist.

Im Menü **D202 Leistungsplanungsblatt** <sup>III</sup> ist der Ausdruck des Bedarfsmeldeformulars (Ausdruck **Bedarfsmeldung für pflegerische Leistungen**) nur möglich, wenn das dazugehörige Leistungsplanungsblatt gesperrt ist.

## Hinweis

Diese Einschränkung zum Ausdruck des Bedarfsmeldeformulars ist eine Anforderung von Spitex Schweiz. Bei Anmerkungen zu dieser Anforderung wenden Sie sich direkt an Spitex Schweiz.

## Kein ADuA mehr benötigt für das Deckblatt

Für die Erstellung und die Bearbeitung eines Deckblatts musste bisher ein aktives ADuA vorhanden sein. Neu ist das nicht mehr notwendig. Deckblätter können ohne aktives ADuA erfasst und bearbeitet werden. Gleichzeitig ist der Vorgang **Daten aus aktuellem ADuA laden** anicht mehr verfügbar, da immer die aktuellsten Daten aus der Adresse verwendet werden. Zusätzlich müssen Informationen, welche nur im ADuA vorhanden sind und nicht standardmässig in den Adressen erfasst werden, beispielsweise Wegbeschreibung, Wohnsituation usw, neu direkt im Deckblatt erfasst werden. Ebenfalls kann nur noch ein einzelnes Deckblatt aktiv gepflegt werden. Die gleichzeitige Pflege mehrerer Deckblätter für einen Kunden ist nicht mehr möglich.

# 6 Perigon RAI Neuerungen 2019.3

# Allgemeine Informationen zum Perigon RAI Informationen zum interRAI HomeCare

Das Modul **interRAI HomeCare** mit den drei Formularen **interRAI SDA<sub>Schweiz</sub>**, **interRAI HC<sub>Schweiz</sub>** und **interRAI Entlassung<sub>Schweiz</sub>** wird zur Zeit programmiert und steht in den kommenden Wochen ersten Pilot-Organisationen zur Verfügung. Ebenfalls wird das Modul durch Spitex Schweiz zertifiziert. Nach Abschluss der Zertifizierung ist es für alle interessierten Spitex-Organisationen verfügbar. Dies wird voraussichtlich ab der Version 2020.1 (ab Januar 2020) möglich sein.

## Hinweis

Die Formulare des InterRAI HomeCare sind in einem ersten Schritt nur am Desktop verfügbar. Für das Perigon Mobile werden die Formulare ab der Version 2020.2 (ab Mai 2020) verfügbar sein.

## Lizenz für InterRAI HomeCare und jährliche Lizenzgebühr von Spitex Schweiz

Das interRAI HomeCare wird neu auf Basis von Vollzeitstellen lizenziert. Für Kunden, welche einen Update-Vertrag besitzen, rechnen wir die bestehenden RAI-HC-Lizenzen kostenlos auf Vollzeitstellen um. Sind nicht genügend Lizenzen (für die Vollzeitstellen-Lizenzierung) vorhanden, fallen Kosten für die notwendige Lizenzerweiterung an. Die Preise für Lizenzerweiterungen stehen noch nicht fest. Zusätzlich verlangt Spitex Schweiz pro Spitex-Organisation eine jährliche Lizenzgebühr von Fr. 440.00 für die Verwendung der InterRAI-Formulare.

## Umstellung auf das InterRAI HomeCare

Gemäss den Vorgaben von Spitex Schweiz müssen alle Spitex-Organisationen spätestens bis zum 31. Dezember 2020 auf das InterRAI HomeCare gewechselt haben.

## Anpassungen an der Lizenzprüfung

Im Hinblick auf die Einführung von InterRAI HomeCare muss auch die Lizenzprüfung im Perigon RAI angepasst werden. Für InterRAI HomeCare müssen die Lizenzen neu auf Basis der Vollzeitstellen erworben werden (bisher Concurrent-User). Bereits ab dieser Version wird auf der Lizenzübersicht angezeigt, wie viele Lizenzen gekauft wurden und wie viele Mitarbeiter Bearbeitungs-Rechte auf die RAI-Formulare haben. Weichen diese Werte stark voneinander ab, müssten in einem ersten Schritt die Rechte bereinigt werden. Falls dann immer noch zu wenig Lizenzen vorhanden sind, müssen weitere gekauft werden.

# Hervorhebung von Feldern, welche für den Abschluss ausgefüllt werden müssen

| U2 Direktes Umfeld                                        |                                                |                                   |  |  |  |  |
|-----------------------------------------------------------|------------------------------------------------|-----------------------------------|--|--|--|--|
| 1. Bewohner – Welche und w                                | ie viele Personen leben mit de                 | er Klientin im gleichen Haushalt? |  |  |  |  |
|                                                           | Anzahl                                         | Bemerkungen                       |  |  |  |  |
| a. Kinder im Vorschulalter                                |                                                |                                   |  |  |  |  |
| b. Kinder im Schulalter                                   |                                                |                                   |  |  |  |  |
| c. Kinder nach<br>obligatorischer Schulpflicht            |                                                |                                   |  |  |  |  |
| d. Erwachsene selbständig                                 |                                                |                                   |  |  |  |  |
| e. Erwachsene mit<br>Unterstützung                        |                                                |                                   |  |  |  |  |
| 2. Hilfe durch Dritte ausserha                            | 2. Hilfe durch Dritte ausserhalb des Haushalts |                                   |  |  |  |  |
| a. Reinigungsfachkraft                                    | •                                              |                                   |  |  |  |  |
| b. Informelle Helfer                                      |                                                |                                   |  |  |  |  |
| c. Helfer einer Organisation                              | •                                              |                                   |  |  |  |  |
| d. Andere (Details unter IP<br>notieren)                  | •                                              |                                   |  |  |  |  |
| 3. Tiere – Sind Ernährung und Haltung der Tiere geregelt? |                                                |                                   |  |  |  |  |
| Versorgung der Tiere:                                     |                                                |                                   |  |  |  |  |

Abb. 10: Anzeige von Feldern, welche für den Abschluss ausgefüllt werden müssen im Menü «D105 Hauswirtschaft

In den beiden Menüs D105 Hauswirtschaft (Hauswirtschaftsformular 2016) und D107 interRAI CMH<sub>Schweiz</sub> wird neu das Symbol Abschlussrelevant bei Feldern angezeigt, welche ausgefüllt werden müssen, damit das Formular abgeschlossen werden kann. Dadurch ist bereits bei der Erstellung eines Formulars ersichtlich, welche Fragen beantwortet werden müssen, damit das Formular abgeschlossen werden kann.

# Neue Bezeichnung für den Menüpunkt «CMH CAPs Vernetzungshilfe»

Der Menüpunkt zum Aufruf der CMH CAPs Vernetzungshilfe ist angepasst worden. Neu heisst dieser Menüpunkt **D208 interRAI CAPs Vernetzungshilfe** (bisher: CMH CAPs Vernetzungshilfe).

## Hinweis

Dieser Menüpunkt ist im Hinblick auf die Einführung von interRAI HC bereits jetzt umbenannt worden, da zukünftig in diesem Menü die Vernetzungshilfe mit CAPs und Diagnosen aus dem interRAI CMH oder dem interRAI HC erstellt werden.

# Abklärungszusammenfassung für die Übernahme von CMH-CAPs in die Pflegeplanung

Für die Übernahme von CAPs und Diagnosen aus dem interRAI CMH in die Pflegeplanung ist neu das Menü **D207 interRAI Abklärungszusammenfassung** Darin werden Diagnosen aus der POP-Klassifikation vorgeschlagen, welche danach in die Pflegeplanung übernommen werden können.

## Hinweis

Dieser Menüpunkt wurde im Hinblick auf die Einführung von interRAI HC bereits jetzt mit interRAI benannt, da zukünftig in diesem Menü die Abklärungszusammenfassung mit CAPs und Diagnosen aus dem interRAI CMH oder dem interRAI HC erstellt werden.

# Auswahl der gewünschten CAPs Vernetzungshilfe / Abklärungszusammenfassung

Gleich wie in den bereits bestehenden Menüs für die RAI-HC Schweiz-Formulare ist neu in den Menüs für die CAPs Vernetzungshilfe / Abklärungszusammenfassung in der Symbolleiste der Bereich **Auswahl** verfügbar. In diesem Bereich kann im Auswahlmenü das Datum ausgewählt werden, an welchem die gewünschte CAPs Vernetzungshilfe / Abklärungszusammenfassung erstellt worden ist.

# Anzeige von nicht mehr weiterverfolgten und bereits bearbeiteten CAPs

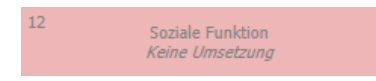

Abb. 11: CAP mit Bemerkung «Keine Umsetzung» In den Menüs für die CAPs Vernetzungshilfe/Abklärungszusammenfassung wird neu bei CAPs, welche nicht umgesetzt werden und bei welchen eine entsprechende Begründung dazu erfasst ist, zusätzlich

die Bemerkung **Keine Umsetzung** angezeigt. Dadurch lassen sich CAPs, welche bereits bearbeitet worden sind, einfacher von noch nicht bearbeiteten CAPs unterscheiden.

# Vereinfachung der Struktur der Benutzerberechtigungen

Die Struktur der Benutzerberechtigungen ist vereinfacht worden. Bestehende Benutzerberechtigungen für Gruppen werden beim Update auf die Version 2019.3 migriert. Benutzerberechtigungen für einzelne Perigon-Benutzer sollten nach dem Update überprüft und – falls nötig – angepasst werden.

# Information über ablaufende MDS nicht mehr in den Adressdetails

Die Sprechblase, welche unten rechts auf dem Bildschirm angezeigt wurde, sobald im Menü **U100 Adresse** for eine Adresse mit einem ablaufenden MDS geöffnet wurde, wird nicht mehr angezeigt. Die Informationen zu einem ablaufenden MDS sind neu im Menü **Q119 Fallführungsübersicht** auch auf dem Ausdruck **Q110 Ausstehende Assessments** verfügbar.

## Kein ADuA mehr benötigt für das Hauswirtschaftsformular

Für die Erstellung und den Abschluss eines Hauswirtschaftsformulars musste bisher ein aktives ADuA vorhanden sein. Neu ist das nicht mehr notwendig. Hauswirtschaftsformulare können ohne aktives ADuA erfasst und abgeschlossen werden.

## Hinweise

- Diese Änderung betrifft nur das neue Hauswirtschaftsformular (Hauswirtschaft 2016). Für das bisherige Hauswirtschaftsformular wird weiterhin ein ADuA benötigt.
- Die Anpassungen der Voraussetzungen für die Erstellung und den Abschluss des Hauswirtschaftsformulars 2016 sind auch im Perigon Mobile verfügbar (siehe «Kein ADuA mehr benötigt für das Hauswirtschaftsformular» auf Seite 20).

# 7 Im Perigon Spitex zukünftig nicht mehr verfügbare Funktionen

Die folgenden Funktionen werden in einer zukünftigen Version des Perigon Spitex nicht mehr verfügbar sein.

## Notizfelder «Notiz für Planer» und «Notiz für Mitarbeiter»

Die Notizfelder **Notiz für Planer** und **Notiz für Mitarbeiter** werden im Perigon Spitex zukünftig nicht mehr verfügbar sein.

Nicht mehr verfügbar ab Version 2020.2 (ab Mai 2020)

## **Empfohlene Alternativen**

Notizgruppen, Notizen zu einzelnen Interventionen der Pflegeplanung

## Bemerkungen

- Prüfen Sie, welche Informationen Sie aktuell in den Notizfeldern Notiz für Planer und Notiz für Mitarbeiter erfassen und suchen Sie für die Erfassung der Informationen bereits frühzeitig Alternativen. Können diese Informationen auch in Notizgruppen oder an anderen Orten im Perigon Spitex hinterlegt werden? Informationen, welche die Tätigkeiten während eines Einsatzes betreffen, können beispielsweise direkt in den Notizen zu einzelnen Interventionen erfasst werden.
- Weitere Informationen zu den Alternativen f
  ür die Notizfelder Notiz f
  ür Planer und Notiz f
  ür Mitarbeiter sind in den Update-News 2019.2 im Kapitel Perigon Dispo Neuerungen 2019.2 verf
  ügbar.

# RAI-HC Schweiz Web wird noch bis und mit der Perigon-Version 2020.1 unterstützt

Mit dem Wechsel vom RAI-HC Schweiz zu interRAI dürfen die bisherigen Formulare des RAI-HC Schweiz ab 2021 nicht mehr neu erstellt werden. Das RAI-HC Schweiz Web wird für die interRAI-Formulare nicht angepasst.

## Nicht mehr verfügbar ab Version

Nach der Umstellung auf interRAI, spätestens ab 2020.2 (ab Mai 2020)

## Bemerkungen

Die neuen interRAI-Formulare werden zukünftig im Perigon Mobile verfügbar sein. Weitere Informationen zur Verfügbarkeit von RAI-HC Schweiz Web sind in den Update-News 2019.2 im Kapitel **Perigon RAI Neuerungen 2019.2** verfügbar.

# Perigon Mobile Classic wird noch bis Ende Dezember 2020 unterstützt

Das aktuell noch verfügbare Perigon Mobile (Perigon Mobile Classic) wird nur noch bis und mit der Version 2020.3 unterstützt. Ab der Version 2021.1 kann nur noch mit dem «neuen» Perigon Mobile gearbeitet werden.

Nicht mehr verfügbar ab Version 2021.1 (ab Januar 2021) Alternative

Das neue Perigon Mobile

root-service ag Weinfelderstrasse 32 CH-8575 Bürglen / TG